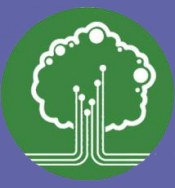

# Microsoft Teams – How Students Join Live Lessons

### Step 1) Open the Live Lesson link via Satchel

Satchel can be accessed by either:

- 1. Visiting the Melksham Oak school web site.
- 2. The Satchel One web site directly <u>www.satchelone.com</u>.
- 3. Google Search Satchel One.
- 4. Via the mobile app.

Click the button that says <u>Sign in with Office 365</u> & enter your school email address and password.

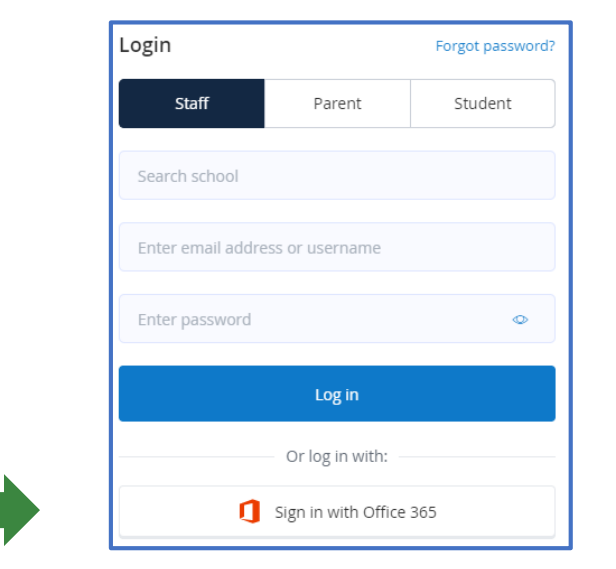

## Once signed in, find the homework set by your teacher. This may include a Teams link for a live lesson.

### Step 2) Joining the lesson

Open the live lesson link from Satchel.

#### If you see the message below press the **Dismiss** button.

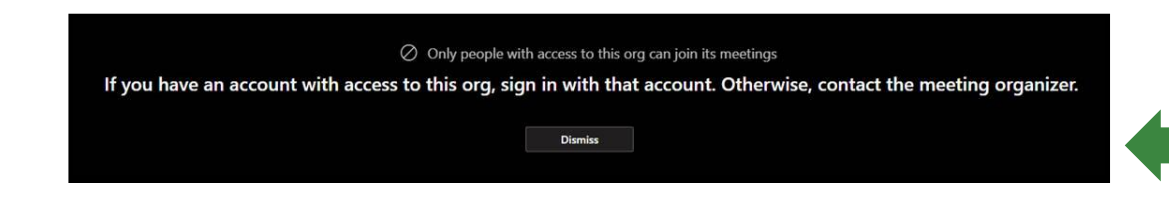

#### Press the Sign in button and log in with your school email address and password.

# Meetings are just one tool in our belt.

Learn about Teams

Sign in

If you need your password reset please email moc@whfit.org.uk.